申請の流れを簡単にまとめました。

各手順の詳細(掲載していない画面や操作方法など)は、マニュアルをご覧ください。

#### ≪例≫ 団の継続登録申請の流れ

- ・追加登録申請も、流れは同様です。
- ・都道府県連盟や地区の申請も、画面構成は多少異なりますが、流れは同様です。
   (以下、県連盟)

大まかな流れ

- 1. 【団の作業】入力~仮申請
- 2. 【県連盟・地区の作業】審査・承認
- 3. 【団の作業】日本連盟への申請
- 4. 【団】日本連盟からの承認~書類到着

# 1. 【団の作業】 入力~仮申請

作業内容 (1)団の登録内容の確認、変更 加盟員の登録内容の確認、変更 加盟員の新規登録 (2)申請内容の確認、仮申請 機能一覧 継続登録申請「継続・新規・変更」を使用します。 総続登録申請「継続・新規・変更」を使用します。

復活(非継続加盟員の検索

■ 継続・新規・変更

В

# (1) 加盟員と団の登録内容を入力、確認します。

①「継続・新規・変更」 機能一覧 A に入ります。

| 司名           | i                     | 000                               | 第2团                         | 本基団                             | 情報             | 新規加                   | 回盟登録                    | ן                     |                       |                                |                       |                                   |                      |
|--------------|-----------------------|-----------------------------------|-----------------------------|---------------------------------|----------------|-----------------------|-------------------------|-----------------------|-----------------------|--------------------------------|-----------------------|-----------------------------------|----------------------|
| 検索           | 条件                    |                                   |                             | {                               |                | {                     |                         |                       |                       |                                |                       |                                   |                      |
| 加盟           | 所属                    | ź                                 | . [1                        | J                               | 3              | J                     |                         |                       |                       |                                |                       | 検                                 | 索                    |
|              |                       |                                   |                             |                                 |                |                       |                         |                       |                       |                                |                       |                                   |                      |
|              |                       |                                   |                             |                                 |                |                       | 滅免                      | 主登                    | 録                     |                                |                       |                                   | 従登                   |
| No           | 状態                    | 加盟員No                             | 氏名                          | 氏名カナ                            | 変更             | 入力取り消し                | 滅免<br>同居者 登録            | 主登<br>料 連盟            | 録<br>  地区             |                                | 所属·隊                  | 役務                                | <b>従登</b><br>連盟      |
| No<br>1      | <b>状態</b><br>継続       | 加盟員No<br>1591155217               | <b>氏名</b><br>矢間 二三          | <b>氏名カナ</b><br>ヤマフミ             | 変更変更           | 入力取り消                 | 滅免<br>同居者 登録<br>        | 主登<br>料<br>連盟<br>×××  | 録<br>地区<br>△△△        | <b>団</b><br>000 第2団            | <b>所属·隊</b>           | <b>役務</b><br>団委員長                 | <u>従登</u><br>連盟<br>- |
| No<br>1<br>2 | <b>状態</b><br>継続<br>継続 | 加盟員No<br>1591155217<br>1503010417 | <b>氏名</b><br>矢間 二三<br>負嶋 七郎 | <b>氏名カナ</b> ヤマ フミ     タカシマ シチロウ | 変更<br>変更<br>変更 | λ <b>九</b> 取 / 消<br>2 | <b>滅免</b><br>同居者 登録<br> | 主登:<br>料<br>速盟<br>××× | 録<br>地区<br>ムムム<br>ムムム | <b>団</b><br>000 第2団<br>000 第2団 | <b>所属・隊</b><br>団<br>団 | 役務           団委員長           副団委員長 | 従登<br>連盟<br>一<br>一   |

②団情報についての処理をします。

1)団の登録内容の確認、変更

「団基本情報」ボタン1から、登録内容を確認・変更入力 → 「更新」

③加盟員情報についての処理をします。

1) 加盟員の登録内容の確認、変更

加盟員一覧の対象者の「変更」ボタン2から、登録内容の確認変更入力 → 「更新」

2) 加盟員の新規登録

「新規加盟登録」ボタン3から、登録内容を入力→「実行」

④「復活」機能一覧 Вに入ります。

| 70.     | 盟員N。<br>氏名                                                                                                    | 1      |          | ]                                                                                                    | 氏名( | 半角肋加 | #)           |      |                            |    |                 |   |      | ŧ  | 美索      |
|---------|----------------------------------------------------------------------------------------------------|--------|----------|----------------------------------------------------------------------------------------------------|-----|------|--------------|------|----------------------------|----|-----------------|---|------|----|---------|
|         |                                                                                                    |        |          |                                                                                                    | 主登纪 | \$   |              |      |                            | 従登 | 録               |   |      |    | 基本情報    |
|         | 加盟員No                                                                                                    | 氏名     | 氏名力ナ     | 復活                                                                                                    | 連盟  | 地区   | Ð            | 所属·隊 | 役務                         | 連盟 | 地区              | J | 所属·隊 | 役務 | 生年月     |
| No      | Contraction of the second second second second second second second second second second second second second s |        |          | the second second second second second second second second second second second second second second second se |     |      | 100801120000 |      | Sector and a sector sector |    |                 |   |      |    |         |
| No<br>1 | 1501011475                                                                                                    | 平安名 六郎 | לחלם לעא | 復活                                                                                                    | ××× |      | 000 第2団      | ∃    | 副団委員長                      | -  | ( <del></del> ) | - | -    | -  | 1958/08 |

⑤復活者についての処理をします。

1)対象者を検索1し、「加盟員一覧」に表示

2)対象者の「復活」ボタン2から、登録内容を入力 →「実行」

### (2) 申請内容を確認し、仮申請します。

①「継続・新規・変更」機能一覧Aに入ります。

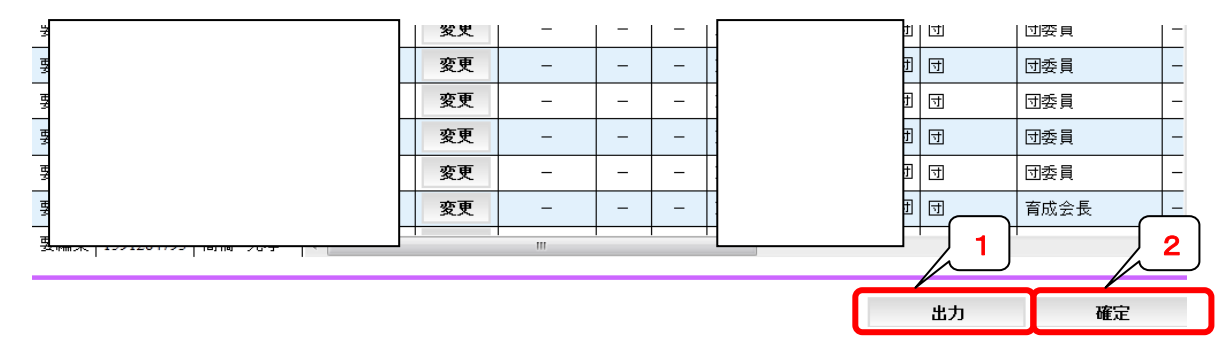

- ② 申請内容の確認をします。
  - 1)「出力」ボタン1から登録内容を確認
     \*出力したレポートは、Excel等に変換して保管できます。
     \*申請の履歴は残りませんので、必要に応じ保管してください。
  - 2)「確定」ボタンから、「申請チェック結果内容」の内容を確認
    \*エラーは、修正しないと仮申請できません。
    \*警告は残っていても仮申請でき、県連盟・地区で承認されると、日本連盟へ申請できます。
- ④ 仮申請します。
  - 1)「申請チェック結果内容」の「仮申請」ボタンを押下(県連盟・地区に仮申請されます)

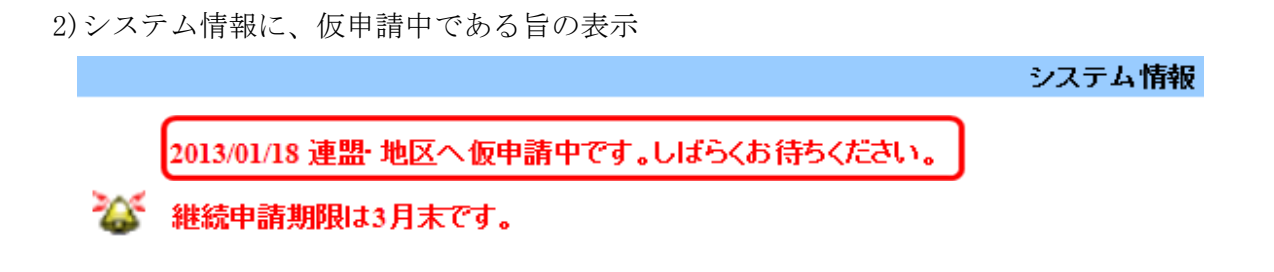

~~県連盟に承認されるまでの間、団の処理は一旦お休みです~~

# 2. 【県連盟・地区の作業】 審査・承認

| 11 | ✓<br>■業内容          | (1)申請内容の確認、審査<br>(2)申請内容の承認          |                      |  |
|----|--------------------|--------------------------------------|----------------------|--|
| 棧  | <b>後能一覧</b><br>県連盟 | 加盟登録申請「加盟登録申請確認」<br>見メニューの表示         | を使用します。<br>地区メニューの表示 |  |
|    | 寸-:                | 地区加盟登録申請                             | ■団加盟登録申請             |  |
|    |                    | ■ <u>移籍(転団)</u><br>■ <u>加盟登録申請確認</u> | ■ 加盟登録申請確認           |  |

# (1) 申請内容を確認、審査します。

# ※団からの仮申請は、県連盟と地区に同時に届きます。

#### 地区の承認を確認してから、県連盟の承認を行ってください。

(地区承認作業後に、「地区承認日」欄(下方②の図※)に日付が入ります。 県連盟が先に承認しますと、地区が後から承認作業をすることができません)

#### 以下の手順は、県連盟も地区も同様です。

①仮申請が届きます。

1)システム情報に、仮申請が届いている旨の表示

システム情報 仮申請があります。確認してください。 総統申請期限は3月末です。

| (2) | 「加盟を     | 登録申請 | 確認」に入 | ります。       |      | *          | 3  |     | 1        |               | 2             |
|-----|----------|------|-------|------------|------|------------|----|-----|----------|---------------|---------------|
| 申請  | 青確認依頼-   | 覧    |       |            |      | 4          |    |     |          |               | $\mathcal{V}$ |
| No  | 申請No     | 地区   | J     | 確認依頼日      | 警告件数 | 地区承認日      | 申請 | 確認  | 団 地区申請内容 | 加盟員申請内容       | 参考            |
| 1   | 12000381 | 1    |       | 2013/01/15 | 15   |            | 承認 | 再審査 | 団申請内容詳細  | 申請内容詳細        | 参考            |
| 2   | 12000390 | 5    |       | 2013/01/15 | 9    |            | 承認 | 再審査 | 団申請内容詳細  | <u>申請内容詳細</u> | 参考            |
| 3   | 12000392 |      |       | 2013/01/15 | 16   | 2013/01/15 | 承認 | 再審査 | 団申請内容詳細  | <u>申請内容詳細</u> | 参考            |

③申請内容を確認、審査します。

- 1)「団申請内容」「加盟員申請内容」1から申請内容を出力、確認、審査
   \*出力したレポートは、Excel等に変換して保管できます。
   \*申請の履歴は残りませんので、必要に応じ保管してください。
- 2)「参考」ボタン2から警告の内容を確認、審査

#### (2) 申請の承認処理をします。

①審査結果により、承認または再審査の処理をします。

- 1)「承認」または「再審査」ボタン3を押下
  - \*再審査の場合は、改善が必要な点を団へ通知、ご指導をお願いします。

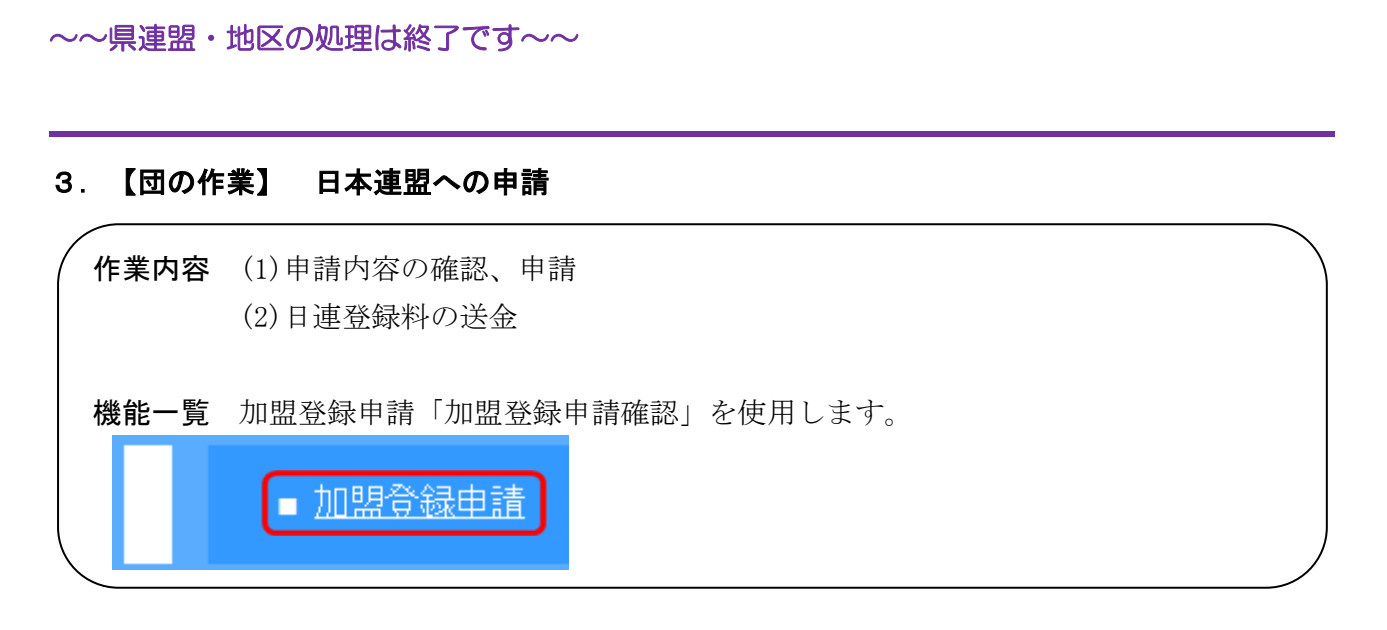

### (1) 申請内容を確認し、日本連盟へ申請します。

①県連盟・地区より仮申請が承認されます。

1)システム情報に、仮申請が承認された旨の表示

システム情報

2013/01/18 連盟・地区より仮申請が受理されました。日本連盟へ申請を実施してください。 継続申請期限は3月末です。

②「加盟登録申請」に入ります。

| 今回の申請内容    |            |       |
|------------|------------|-------|
| 確認依頼日      | 申請許可日      |       |
| 2013/02/15 | 2013/02/16 | 登録料内訳 |

③登録料の内訳を確認します。

1)「登録料内訳」ボタン1から「登録料内訳」画面を表示し、申請内訳と登録料を確認 \*表示内容は、「出力」ボタンからレポートして出力し、Excel等に変換して保管で きます。

\*申請の履歴は残りませんので、必要に応じ保管してください。

2)「加盟登録申請」ボタン押下(日本連盟へ申請されます)

3) システム情報に、日本連盟へ申請中の旨の表示

![](_page_5_Picture_1.jpeg)

- ④日本連盟登録料を送金します。
  - 1) 「登録料内訳」で確認した金額を、日本連盟の加盟登録専用口座へ送金

~~日本連盟の承認を待ちます~~

4. 【団】日本連盟からの承認~書類到着

①申請と入金確認ののち、承認されます。

1) システム情報に、日本連盟から承認された旨の表示

2013/01/25 日本連盟より申請が受理されました。

②日本連盟より、登録証、承認書が送付されます。

~~継続登録の完了~~

システム情報